## **Class Coverage and Loss of Plan time Overview:**

## **Certified Collective Bargaining Agreement:**

All teachers who are required during their planning period to cover a class for a teacher or adjunct instructor shall be compensated at a rate of \$10.25 for an elementary period, \$17.50 for a middle school period, \$17.50 for a high school seven-period day, and \$26.25 for a high school block period.

B. All teachers shall be compensated at a rate of \$3.00 per student per day for students assigned to their classroom all day because of an absence of a teacher or adjunct instructor.

- 1. For less than a full day, teachers compensated according to the rate above shall receive a pro-rated amount for the time students were assigned to their classrooms.
- 2. Secondary teachers on a four-block schedule shall be compensated at a rate of \$1.00 per student per class period for students assigned to their classroom because of an absence of a teacher or adjunct instructor.
- 3. Secondary teachers on a regular block schedule shall be compensated at a rate of \$.60 per student per class period for students assigned to their classroom because of an absence of a teacher or adjunct instructor.

C. All class coverage and loss of plan time pay is to be submitted within thirty (30) calendar days of the time of coverage.

## **Classified Collective Bargaining Agreement Teaching Assistants as Substitutes:**

- A. Teacher Assistants should be used as substitute teachers on an emergency basis only, not as a matter of convenience. An emergency shall be defined as an unforeseen crisis that demands prompt action. The building administrator shall make a reasonable attempt to exhaust the substitute list prior to assigning a Teacher Assistant to substitute. Assistants, who are used as substitutes for teachers who are absent, will be compensation at the following rate:
  - 1. 1 to 3 hours (elementary) or periods (secondary) will be paid at a rate of \$15 per day.
  - 2. 3 to 4.5 hours (elementary) or periods (secondary) will be paid at a rate of \$35 per day.
  - 3. More than 4.5 hours (elementary) or (secondary) will be paid at a rate of \$55 per day. (max per day)
- B. The Teaching Assistant is responsible for submitting for substitute pay within thirty (30) calendar days of the time of coverage.
- \*\*If the Teaching Assistant's job is funded through the Federal Title I funding, substitute pay cannot be granted from that funding source and the classified employee should not be used as a substitute.

Classified Teaching Assistant substitute claim form will need to be **sent to Compensation@okcps.org** for payment and will not be entered into SAP by the timekeeper.

## Leave Approval:

When entering in the dates for time approval, please make sure to go one to 2 pay periods back in order to approve leave that may have been entered in late.

248/245 day employees are paid current, so all leave must be approved for this group through the end of the pay period and not just to the date of approval.

Leave **must be approved** by the principal before the payroll cutoff time each pay period.

1. In SAP select transaction CAPS or enter it here.

| Ø 🗾 🗸 🚽 C Q 🔗 🗋 H H 🖓 D D S 📰 🖉 🕞                                     |  |  |  |  |  |  |
|-----------------------------------------------------------------------|--|--|--|--|--|--|
| SAP Easy Access - User Menu For Samuel Garcia                         |  |  |  |  |  |  |
|                                                                       |  |  |  |  |  |  |
| ▼ 🛱 Favorites                                                         |  |  |  |  |  |  |
| Ci Human Resources                                                    |  |  |  |  |  |  |
| ▼ 🗃 Time                                                              |  |  |  |  |  |  |
| • 😹 S_AHR_61/016478 - Display Time Evaluation Results (Clu            |  |  |  |  |  |  |
| KE CA12 Record Working Times     KE CAPS - Approve Times: Master Data |  |  |  |  |  |  |

- 2. Complete the next screen with the information:
  - Date range you want to approve. (Put in a full month, not just the pay period just in case leave is entered late. Use beginning and ending payroll dates)

| )=( 🖬 🔁 😔                        |                                   |                                  |
|----------------------------------|-----------------------------------|----------------------------------|
| Further selections               |                                   |                                  |
| Period                           |                                   |                                  |
| ○ Today                          | <ul> <li>Current month</li> </ul> | <ul> <li>Current year</li> </ul> |
| ○ Up to today                    | From today                        |                                  |
| <ul> <li>Other period</li> </ul> | •                                 |                                  |
| Period                           | 01/01/2016                        | To 01/31/2016                    |
| Selection                        |                                   |                                  |
| Personnel Number                 |                                   | <b>P</b>                         |
| Employment status                | 3                                 | <b></b>                          |
| Employee group                   |                                   | <b></b>                          |
| Employee subgroup                |                                   | <b></b>                          |
| Organization key                 |                                   |                                  |
| Payroll area                     |                                   | <b>&gt;</b>                      |
| Controlling area                 |                                   | <b>S</b>                         |
| Cost center                      |                                   | <b>S</b>                         |
| Organizational unit              | 84                                | <b>&gt;</b>                      |
| Supervisor area                  |                                   | <b></b>                          |
| Administrator group              |                                   |                                  |
| Time recording administrator     |                                   | <b></b>                          |
| Administrator group: time        |                                   | <b>\$</b>                        |
| Ontions                          |                                   |                                  |
| Display released data            |                                   |                                  |
| Display released data            |                                   |                                  |
| Send notification of rejection   |                                   |                                  |
| Immediate transfer to HR         |                                   |                                  |
| Lawout                           | (73-0KC                           |                                  |

- Enter Organization Unit number
- Under Options, choose the "Display Released Data"
- Click the Execute button at the top(clock)

3. The next screen will look like the image below. In order to view/approve individual employees:

Click the pink line "Person of

General Hierarchy Display 🗋 🗊 😥 🏭 🐂 🛅 🖉 Line 🛛 Subtree Approval run of 01/19/2016 Persons of 
 Persons of
 01/01/2000

 -D 00000555
 Ms Teress I. Saeed
 0

 -D 00000200
 Ms Latits A. Coleman
 0

 -D 00000552
 Ms Chirds K. Price
 0

 -D 00000552
 Ms Chirds K. Price
 0

 -D 00001654
 Ms Chirds K. Watcher
 0

 -D 0001165
 Ms Adnins L Kirkland
 0

 -D 0001437
 Ms Adnes Mswan
 1

 -D 0001155
 Ms Adnine F. Bunt
 0

 -D 00011655
 Ms Annen F. Bunt
 1

 -D 00011655
 Ms Adnine F. Bunt
 1

 -D 00011655
 Ms Adnine G. Coertz F.
 0

 -D 00010273
 Ms Hilos C Coertz F.
 1

 -D 00002023
 Ms Kale C Server
 0

 -D 00020246
 Ms Fanoe E Srown
 0

 -D 00021267
 Ms Kalen - James
 0
 01/01/2016 -2.55 8.00 19.76 8.00 0.75 1.00 5.50 8.00 3.00 7.81 2.55 8.00 19.76 8.00 0.75 1.00 5.50 8.00 3.00 7.81 152 00 \*\*\*\*\* 152.00 152.00 152.00 152.00 152.00 152.00 152.00 152.00 152.00 143.00 114.00 152.00 10.00 14.00 0.50 8.00 10.00 14.00 0.50 8.00

OKCPS

xx/xx/xxxx -

 Choose the employees' time or class coverage you wish to approve. (Choose individual employees by pressing down the shift key while clicking the square to the left of the yellow cone).

| General Hierarchy Display |                |          |                      |            |         |            |      |                    |                   |
|---------------------------|----------------|----------|----------------------|------------|---------|------------|------|--------------------|-------------------|
| Ø                         | <i>&amp;</i> 4 | • • 🔏    |                      | 7 🗷 🔁 🕅    | 🛱 Choos | e 🔁 Sav    | e 🧟  | , œ <mark>⊅</mark> | 🖶 á               |
| L                         |                |          |                      |            |         |            |      |                    |                   |
|                           | Exce.          | Pers.No. | Employee/Appl.Name   | Date       | Hours   | Send. CCtr | ActT | Rec.               | CCtr <sup>®</sup> |
|                           | 020            | 595      | Ms Teresa L Sneed    | 01/14/2016 | 2.25    |            |      |                    |                   |
| K                         | 040            | 595      | Ms Teresa L Sneed    | 01/15/2016 | 0.30    |            |      |                    |                   |
|                           | 040            | 4200     | Ms Laurie A Coleman  | 01/06/2016 | 8.00    |            |      |                    |                   |
|                           | 040            | 6542     | Ms Cindy K Price     | 01/04/2016 | 0.84    |            |      |                    |                   |
|                           | 040            | 6542     | Ms Cindy K Price     | 01/05/2016 | 0.67    |            |      |                    |                   |
|                           | 040            | 6542     | Ms Cindy K Price     | 01/06/2016 | 2.25    |            |      |                    |                   |
|                           | 040            | 6542     | Ms Cindy K Price     | 01/07/2016 | 8.00    |            |      |                    |                   |
|                           | 040            | 6542     | Ms Cindy K Price     | 01/08/2016 | 8.00    |            |      |                    |                   |
|                           | 040            | 11655    | Ms Shannon G Freeman | 01/15/2016 | 8.00    |            |      |                    |                   |
|                           | 040            | 12734    | Ms Christy M Harder  | 01/04/2016 | 0.25    |            |      |                    |                   |
|                           | 040            | 12734    | Ms Christy M Harder  | 01/06/2016 | 0.50    |            |      |                    |                   |
| lial                      | ( + h c        |          | n chock morely       | to india   |         | <u></u>    |      |                    |                   |

Click the green check mark to indicate you

approve the leave, class coverage or overtime.

6. Click Save. Once completed, click the back button until you reach the SAP main menu.

| Ø |                           |           | - 4 📙 🔇              | 🖻 🚱 I 🗧    |       | <u>8</u>   \$9 49 | £ \$ | 1   💥 🎖  |  |
|---|---------------------------|-----------|----------------------|------------|-------|-------------------|------|----------|--|
| e | General Hierarchy Display |           |                      |            |       |                   |      |          |  |
| ø | ) 🔗 🔺                     | • • 🎿     | . 🤜 🗛 🛡 🗟 🕼 '        | 7 🗷 🔁 🗹    | Choos | e 🔁 Sav           | re 🧟 | - 🔶 🖶    |  |
|   | Exce                      | Pers.No.  | Employee/Appl.Name   | Date       | Hours | Send. CCtr        | ActT | Rec. CCt |  |
|   | 040                       | 595       | Ms Teresa L Sneed    | 01/14/2016 | 2.25  |                   |      |          |  |
|   | 000                       | 595       | Ms Teresa L Sneed    | 01/15/2016 | 0.30  |                   |      |          |  |
|   | 000                       | 4200      | Ms Laurie A Coleman  | 01/06/2016 | 8.00  |                   |      |          |  |
|   | 000                       | 6542      | Ms Cindy K Price     | 01/04/2016 | 0.84  |                   |      |          |  |
|   | 000                       | 6542      | Ms Cindy K Price     | 01/05/2016 | 0.67  |                   |      |          |  |
|   | 000                       | 6542      | Ms Cindy K Price     | 01/06/2016 | 2.25  |                   |      |          |  |
|   | 040                       | 6542      | Ms Cindy K Price     | 01/07/2016 | 8.00  |                   |      |          |  |
|   | 000                       | 6542      | Ms Cindy K Price     | 01/08/2016 | 8.00  |                   |      |          |  |
|   | 000                       | 11655     | Ms Shannon G Freeman | 01/15/2016 | 8.00  |                   |      |          |  |
|   | 000                       | 12734     | Ms Christy M Harder  | 01/04/2016 | 0.25  |                   |      |          |  |
|   | 000                       | 12734     | Ms Christy M Harder  | 01/06/2016 | 0.50  |                   |      |          |  |
|   | 000                       | 14837     | Ms Johnna L Kirkland | 01/05/2016 | 1.00  |                   |      |          |  |
|   |                           | 4 6 4 4 0 |                      |            |       |                   |      |          |  |

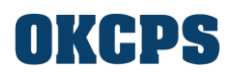